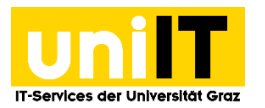

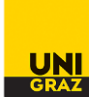

# Wiederherstellen von Dateien in Ihrem Speicherplatz (Fileservice)

Anleitung für Studierende Zuletzt aktualisiert: 08.11.2018

#### Voraussetzungen

• Aktiver Account in UNIGRAZonline

Hinweis: Bitte nutzen Sie zur Verwendung der Wiederherstellungsfunktionen die öffentlichen Geräte in unseren Ausbildungszentren. (Bei Verbindung über Webdav nicht verfügbar)

#### Wiederherstellen gelöschter Dateien

Wenn Sie eine Datei versehentlich von Ihrem Laufwerk Z:\gelöscht haben, können Sie diese **mit Windows** unter bestimmten Voraussetzungen **wiederherstellen**. Vom Laufwerk Z:\ wird am Server – unabhängig von Ihrem Client-Betriebssystem – täglich um 06:00 Uhr früh ein sogenannter "Snapshot" erstellt. Dieser Snapshot spiegelt alle Dateien auf diesem Laufwerk in einen sicheren Bereich, auf Sie für Wiederherstellungs-Zwecke zugreifen können.

Das folgende Beispiel zeigt einen typischen Anwendungsfall:

- Sie erstellen am 07.01.2018 um 14:00 eine Datei mit dem Namen "Z:\gelöschte Datei.doc". Diese Datei wird von Ihnen bearbeitet und 2 Stunden später vor Beendigung Ihrer Sitzung gespeichert.
- Um 04:00 Uhr am nächsten Tag (08.01.2018) wird automatisch ein Snapshot von Ihrem Laufwerk Z:\ erstellt.
- Am 08.01.2018 löschen Sie diese Datei um 09:00 versehentlich von Ihrem Laufwerk Z:
- Sie können nun diese Datei wiederherstellen. Beachten Sie bitte, dass nur der Zustand der Datei zum Zeitpunkt des Snapshots, also 04:00 Uhr vom 08.01.2018 wiederhergestellt werden kann. Alle Änderungen, die nach 04:00 Uhr gemacht wurden, sind nicht mehr rekonstruierbar.

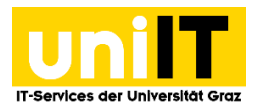

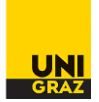

#### Wie funktioniert das Wiederherstellen von Dateien?

### Schritt 1 — Eigenschaften aufrufen

Öffnen Sie den **Windows-Explorer**. Klicken Sie mit der rechten Maustaste auf das **Laufwerk Z:\** und wählen Sie **Eigenschaften** im Kontextmenü.

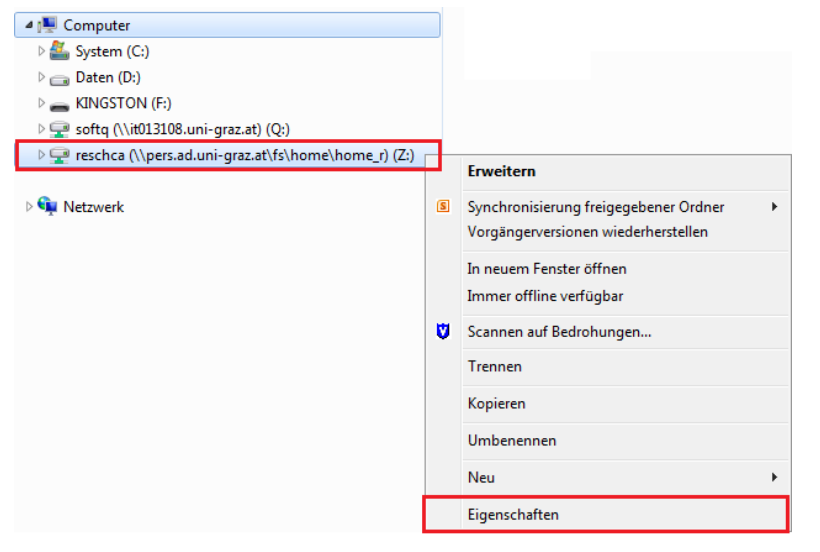

#### Schritt 2 — Vorgängerversionen wiederherstellen

Wählen Sie den Reiter Vorgängerversionen.

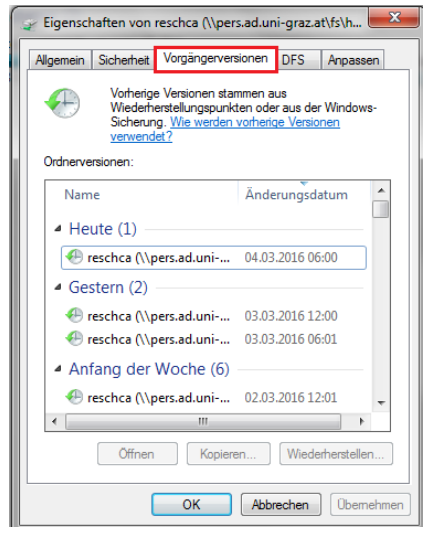

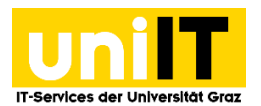

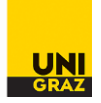

Wählen Sie das **gewünschte Datum** und den Button **Öffnen**. Es erscheint der Snapshot-Ordner des gewählten Datums.

| 🋫 Eigenschaften von reschca (\\pers.ad.uni-graz.at\fs\h 💻 🦊                                                                                          |                      |  |  |
|----------------------------------------------------------------------------------------------------|----------------------|--|--|
| Allgemein Sicherheit Vorgängervers                                                                                                    | rsionen DFS Anpassen |  |  |
| Vorherige Versionen stammen aus<br>Wiederherstellungspunkten oder aus der Windows-<br>Sicherung. <u>Wie werden vorherige Versionen</u><br>verwendet? |                      |  |  |
| Ordnerversionen:                                                                                                    |                      |  |  |
| Name                                                                                                    | Änderungsdatum       |  |  |
| ▲ Heute (1)                                                                                                    |                      |  |  |
| 🕀 reschca (\\pers.ad.uni                                                                                                    | 04.03.2016 06:00     |  |  |
| <ul> <li>Gestern (2)</li> </ul>                                                                                                    |                      |  |  |
| 🕢 reschca (\\pers.ad.uni                                                                                                    | 03.03.2016 12:00     |  |  |
| reschca (\\pers.ad.uni                                                                                                    | 03.03.2016 06:01     |  |  |
| Anfang der Woche (6)                                                                                                    |                      |  |  |
| reschca (\\pers.ad.uni                                                                                                    | 02.03.2016 12:01 💂   |  |  |
| ۰ III                                                                                                    | 4                    |  |  |
| Offnen Kopieren Wiederherstellen                                                                                                    |                      |  |  |
| OK Abbrechen Obernehmen                                                                                                    |                      |  |  |

## Klicken Sie <u>nicht</u> auf den Button Wiederherstellen!

Durch Wählen dieser Option wird das gesamte Laufwerk Z:\ auf den Stand des von Ihnen ausgewählten Datums zurückgesetzt! Sämtliche Änderungen, die Sie seit diesem Zeitpunkt durchgeführt haben, würden verloren gehen.

#### Schritt — Gelöschte Datei auswählen

Nun kann die gelöschte Datei vom Snapshot-Verzeichnis kopiert (gewünschte Datei markieren und im Kontextmenü auf **Kopieren** klicken) und z.B. auf Ihrem Laufwerk Z:\ wieder eingefügt werden.

| 🖉 🖉 « resc » reschca (\\pers.ad.uni-graz.at\fs\home\home_r) (Z:) (Heute, 04. März 2016, Vor 2 Stunde » 🔹 🍫 |                         |                  |  |
|----------------------------------------------------------------------------------------------------|-------------------------|------------------|--|
| Organisieren 🔻 Brennen                                                                                     |                         |                  |  |
| 📌 Favoriten                                                                                                | Name                    | Änderungsdatum   |  |
| 🧮 Desktop                                                                                                  | 〕 Download              | 04.03.2016 06:00 |  |
| 🙀 Downloads                                                                                                | 鷆 Eigene Bilder         | 04.03.2016 06:00 |  |
| 🖳 Zuletzt besucht                                                                                          | 📔 Eigene Bilder         | 04.03.2016 06:00 |  |
|                                                                                                    | 📗 Eigene Dokumente      | 04.03.2016 06:00 |  |
| 詞 Bibliotheken                                                                                             | 탈 Eigene Musik          | 04.03.2016 06:00 |  |
| 📔 Bilder                                                                                                   | 📔 Eigene Videos         | 04.03.2016 06:00 |  |
| Dokumente                                                                                                  | 🙀 Favoriten             | 04.03.2016 06:00 |  |
| 🌙 Musik                                                                                                    | 🔀 2016_Resch - Shortcut | 14.01.2016 07:25 |  |
| Videos 🗧                                                                                                   |                         |                  |  |